## HƯỚNG DẪN QUY TRÌNH ĐĂNG KÝ HỒ SƠ DỊCH VỤ CÔNG TRỰC TUYẾN TRÊN CÔNG DỊCH VỤ CÔNG TỈNH ĐỒNG NAI

(Ban hành kèm theo Công văn số /PNV ngày 18/12/2023 của Phòng Nội vụ)

**Bước 1:** Cá nhân, tổ chức đăng nhập vào Cổng dịch vụ công trực tuyến tỉnh Đồng Nai tại địa chỉ: https://dichvucong.dongnai.gov.vn

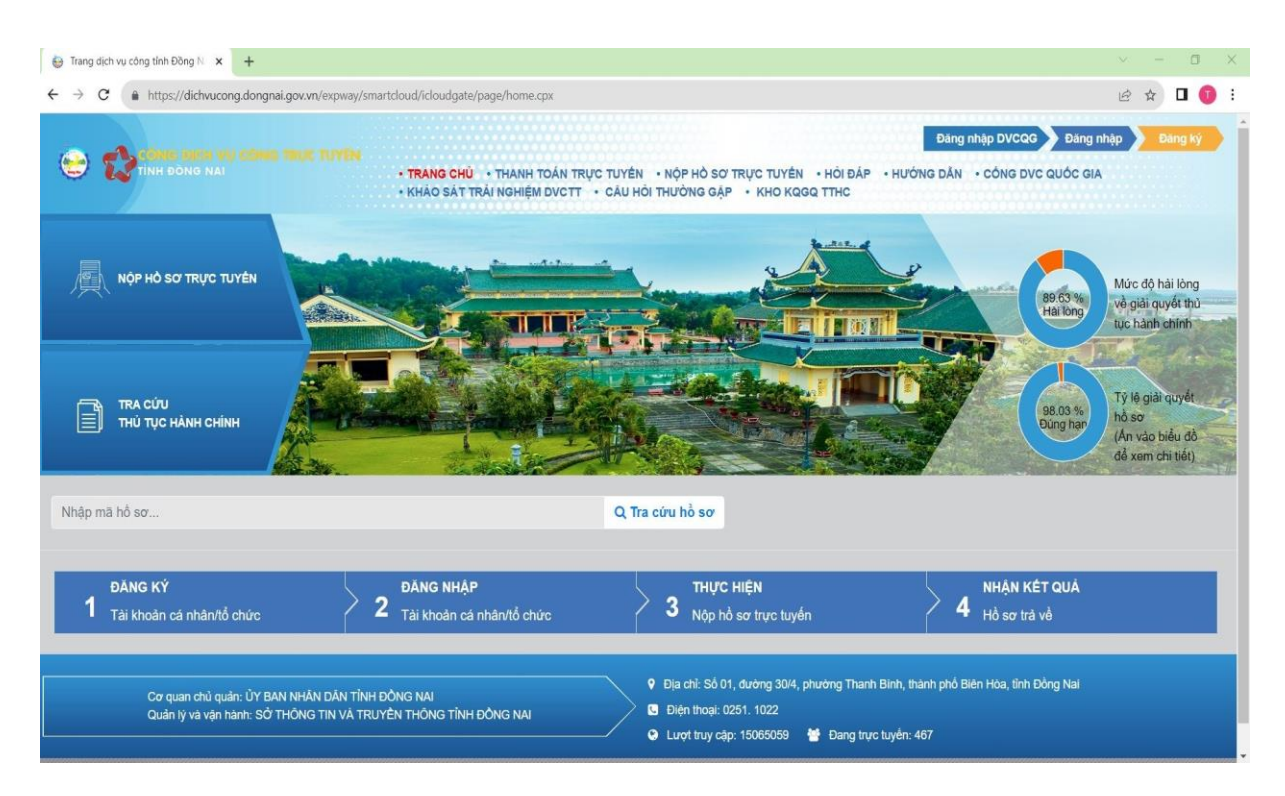

## Chọn mục: "Đăng ký".

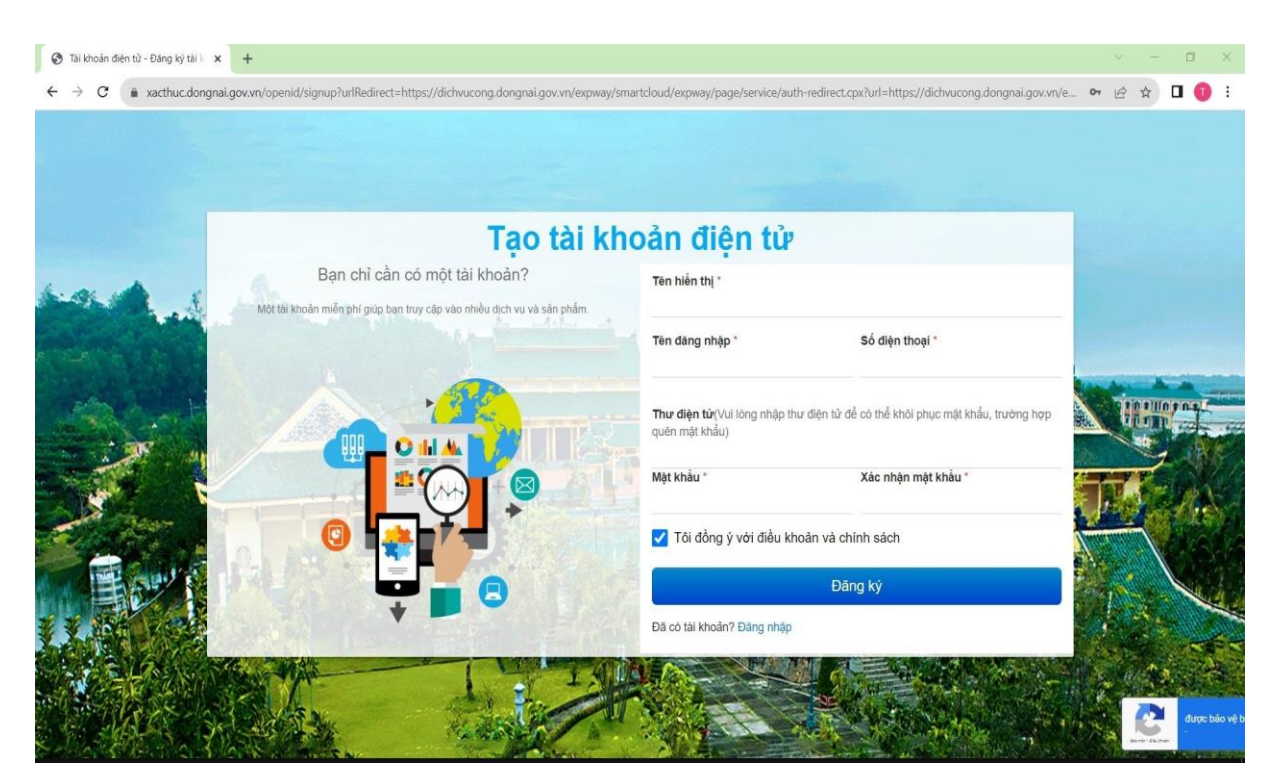

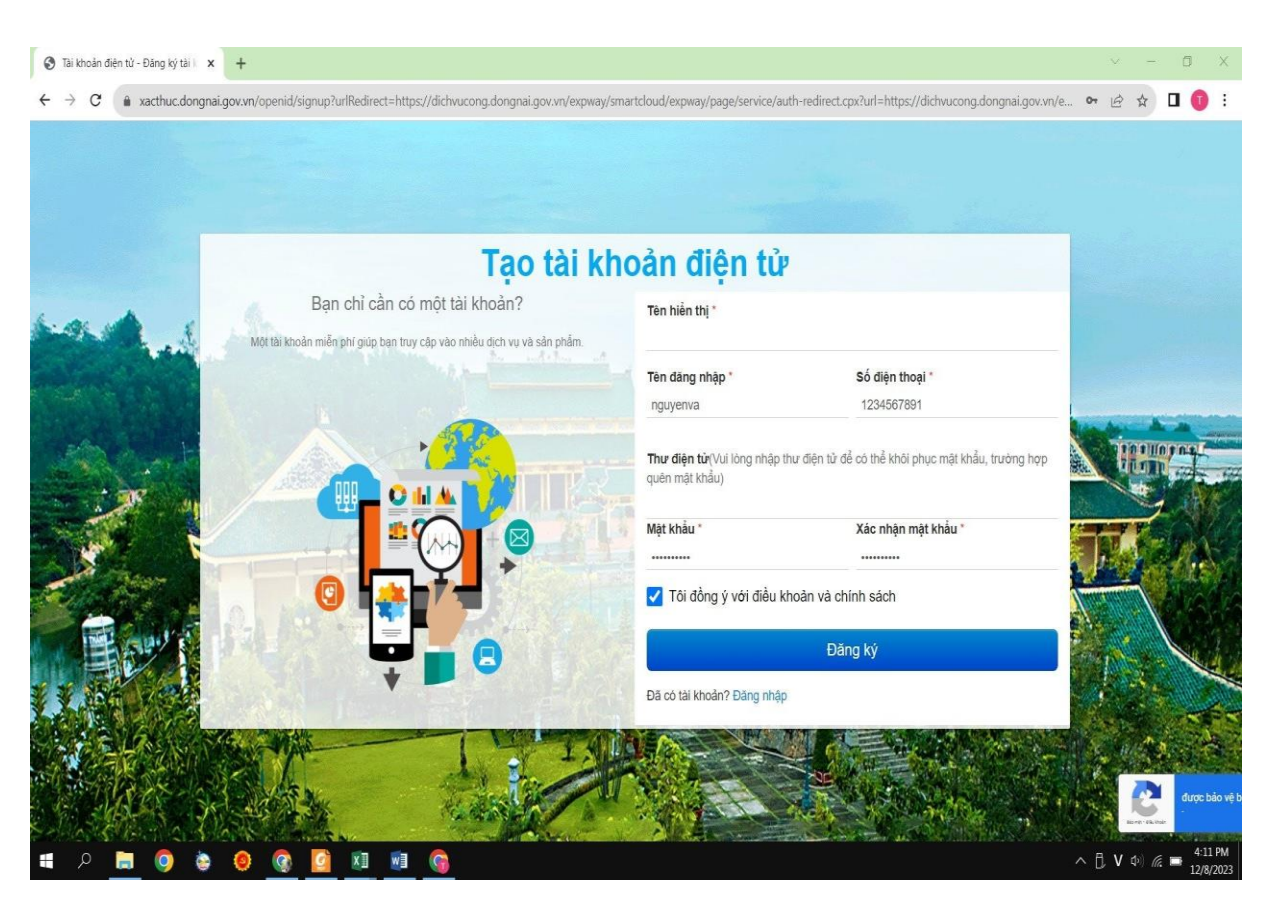

Bước 2: Nhập đầy đủ thông tin và chọn "Đăng ký".

Bước 3: Sau khi đăng ký thành công, nhấn "Lưu".

| COMS THEM |                              | TRANG CHÚ     THANH TOÁN TRỰC TUYỆN     KHẢO SẤT TRÀI NGHIỆM DVCTT     CÂU HỎ | • NỘP HỎ SƠ TRỰC TUYẾN • XEM HỎ S<br>N THƯỜNG GẮP • KHO KQGQ TTHC | O″ • HỎI ĐÁP • HƯỚNG Đ          | ĂN • CÔNG DVC QUỐC GIA |  |
|-----------|------------------------------|-------------------------------------------------------------------------------|-------------------------------------------------------------------|---------------------------------|------------------------|--|
|           | Vợ chỗng                     | Vd: Nguyễn Văn C                                                              | Người đại diện                                                    | Lê Văn Mến                      |                        |  |
|           | Chủ hộ                       | Vd: Nguyễn Văn E                                                              |                                                                   |                                 |                        |  |
|           | Tînh/Thành phố               | h/Thành phố Chọn tỉnh/ thành phố<br>ướng/Xã Chọn phường/ xã                   | ✓ Quận/Huyện                                                      | Chọn quận/ huyện                |                        |  |
|           | Phường/Xã                    |                                                                               | ✓ Số nhà,tên đường                                                | Số nhà                          | Tên đường              |  |
|           |                              | 🕑 Đảng ký nhận tin nhấn điện thoại                                            |                                                                   |                                 |                        |  |
|           | ủ quận: ỦY BAN NHÂN DÂN TÌNH | ĐỒNG NAI                                                                      | P Địa chỉ: Số 01, đường 30/4, phường Tha                          | anh Binh, thành phố Biên Hòa, t | ình Đồng Nai           |  |

**Bước 4:** Đăng nhập vào tài khoản đã đăng ký để vào hệ thống và chọn "nộp hồ sơ trực tuyến".

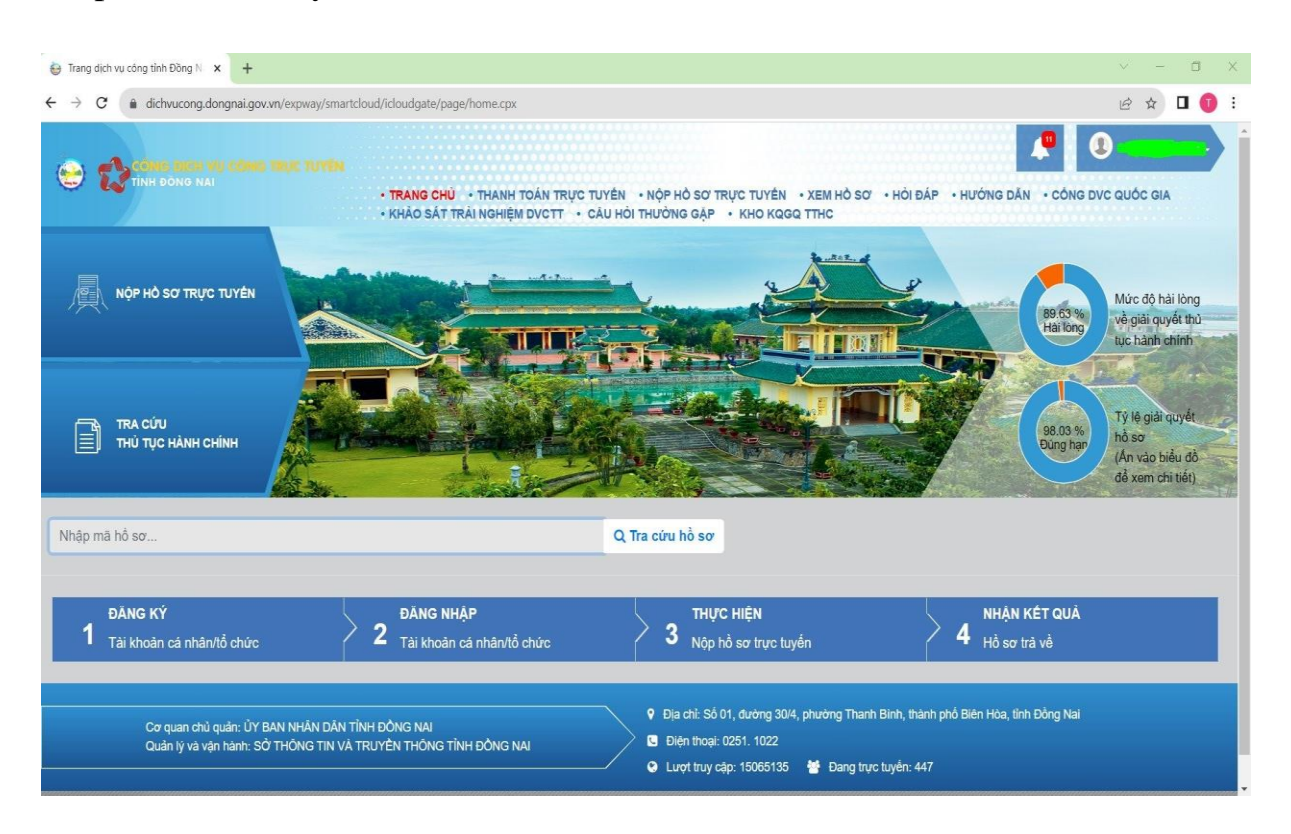

**Bước 5:** Chọn cấp giải quyết (cấp Sở, huyện, xã), nhập tên thủ tục cần nộp và tiến hành đính kèm các tệp tin theo yêu cầu để nộp hồ sơ.

| Thủ tục hành chính × +                           |                     |                                                                                                    |           |                                      | ✓ - □ >          |
|--------------------------------------------------|---------------------|----------------------------------------------------------------------------------------------------|-----------|--------------------------------------|------------------|
| ← → C (a) dichvucong.dongnai.gov.vn/expway/smart | tcloud/icloudga     | ate/page/thutuchanhchinh.cpx                                                                                                    |           |                                      | ie 🖈 🛛 🕕         |
|                                                  | • TRANG<br>• KHẢO : | CHỦ - THANH TOÁN TRỰC TUYÊN - <b>NỘP HỎ SƠ TRỰC TUYÊN</b><br>SÁT TRÂI NGHIỆM DVCTT - CÂU HỎI THƯÔNG GẬP - KHO KQOC                                          | • XEM F   | HÔ SƠ - HỜI ĐẤP - HƯỚNG DÂN - C      | ÓNG DVC QUÓC GIA |
| NỘP HỎ SƠ TRỰC TUYẾN                             |                     |                                                                                                    |           |                                      |                  |
| a í a namura fa a à un à un                      | 0                   | Cấp thực hiện - đơn vị                                                                                                    | N         | lgành - Lĩnh vực                     |                  |
| CAC ĐƠN VỊ CAP SƠ NGANH                          | v                   | Tất cả                                                                                                    | *         | Tất cả                               | ٣                |
| CÁC ĐƠN VỊ CẤP HUYỆN                             | 0                   |                                                                                                    | ٩         |                                      |                  |
| CÁC ĐƠN VI CẤP XÃ TRỰC THUỘC CẤP HUYỆN           | 0                   | Sở Tải nguyên và Môi trường tỉnh Đồng Nai<br>Ban Dân tộc tỉnh Đồng Nai                                                                                      |           |                                      |                  |
|                                                  |                     | Sở Tư pháp tình Đồng Nai                                                                                                    |           |                                      | Q                |
|                                                  |                     | Sở Nội vụ tình Đồng Nai                                                                                                    |           |                                      |                  |
|                                                  |                     | Sở Kế hoạch và Đầu tư tỉnh Đồng Nai                                                                                                    |           |                                      |                  |
|                                                  |                     | Sở Nông nghiệp và Phát triển nông thôn tình Đồng Nai<br>Linh vực: An toàn bức xạ và hạt nhân<br>Toàn tính                                                   | ► X       | -quang chẳn đoán trong y tế          | → Nộp hồ sα      |
|                                                  |                     | <ol> <li>Thủ tục cấp chứng chỉ nhân viên bức xạ (đối với người phụ trách a<br/>Lĩnh vực: An toàn bức xạ và hạt nhân<br/>Toàn trác (Cright 78) ph</li> </ol> | an toàn c | cơ sở X-quang chẳn đoàn trong y tế). | → Nộp hỗ sơ      |
|                                                  |                     | <ol> <li>Thủ tục cấp giấy phép tiến hành công việc bức xạ - Sử dụng thiết l<br/>Lĩnh vụm: An trán bức xạ và bạt nhận</li> </ol>                             | bị X-qua  | ng chẳn đoàn trong y tế.             | → Nộp hố sơ      |

| CRU<br>NG NA<br>CRU<br>Hồ sơ | CU CÔNG TRUC TUTIN<br>• TRANG CHÚ • THANH<br>• KHẢO SẢT TRẢI NGHIỆ<br>n trường nẹp:<br>ở định kèm                                              | TOÁN TRỰC TUYÊN<br>M DVCTT → CÂU HÔI            | • NỘP HỎ S<br>THƯỜNG G. | O″TRỰC TUYẾ<br>ẬP ◆ KHO KI | N • XEM HỎ SƠ • H<br>QGQ TTHC<br>HO SƠ DAO CAO | ÓI ĐÁP • HƯỚNG DÀ<br>Gại nọi dat thương                   |                         |
|------------------------------|----------------------------------------------------------------------------------------------------|-------------------------------------------------|-------------------------|----------------------------|------------------------------------------------|-----------------------------------------------------------|-------------------------|
| Hồs                          | ơ báo cáo đại hội bất thường                                                                                                    |                                                 |                         |                            |                                                |                                                           |                         |
| STT                          |                                                                                                    | Đính kèm<br>(Tổng dung<br>lượng tối đa<br>70MB) | Số lượng                |                            |                                                | Thành phần phải<br>nộp/xuất trình khi<br>đến nhận kết quả |                         |
|                              | Thành phần hồ sơ                                                                                                    |                                                 | Bản<br>chính            | Bản<br>sao                 | Ghi chú                                        | Xuất<br>trình/Giao<br>nộp                                 | Hình<br>thức<br>giấy tờ |
| 1                            | Dự kiến thời gian, địa điểm tổ chức đại<br>hội, số lượng đại biểu mời, đại biểu<br>chính thức tham dự đại hội, dự kiến<br>chương trình đại hội | Dinh kèm tệp tin                                | 1                       | 0                          |                                                | Giao nộp                                                  |                         |
| 2                            | Nghị quyết của ban lãnh đạo hội về việc<br>tổ chức đại hội bất thường trong đó nêu<br>rõ nội dung thảo luận và quyết định tại<br>đại hội       | Dinh kèm tập tin                                | 1                       | 0                          |                                                | Giao nộp                                                  |                         |
| 3                            | Dự thảo những nội dung thảo luận và<br>quyết định tại đại hội                                                                                  | 🛓 Đinh kèm tệp tin                              | 1                       | 0                          |                                                | Giao nộp                                                  |                         |

**Bước 6:** Sau khi hồ sơ được gửi thành công, hệ thống sẽ hiển thị thông tin chi tiết hồ sơ ở trạng thái "đang chờ tiếp nhận" và gửi thông báo qua tin nhắn, email theo thông tin đối tượng nộp hồ sơ đã đăng ký. Cá nhân, tổ chức có thể theo dõi thông tin giải quyết hồ sơ trên Cổng Dịch vụ công tỉnh Đồng Nai hoặc chờ thông báo trả kết quả qua tin nhắn (SMS) hoặc email đã đăng ký.